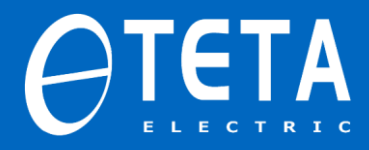

#### این فایل جهت آموزش طریقه ی استفاده از نرم افزار سروو های TETA سری

TDF تهیه و تدارک دیده شده است.

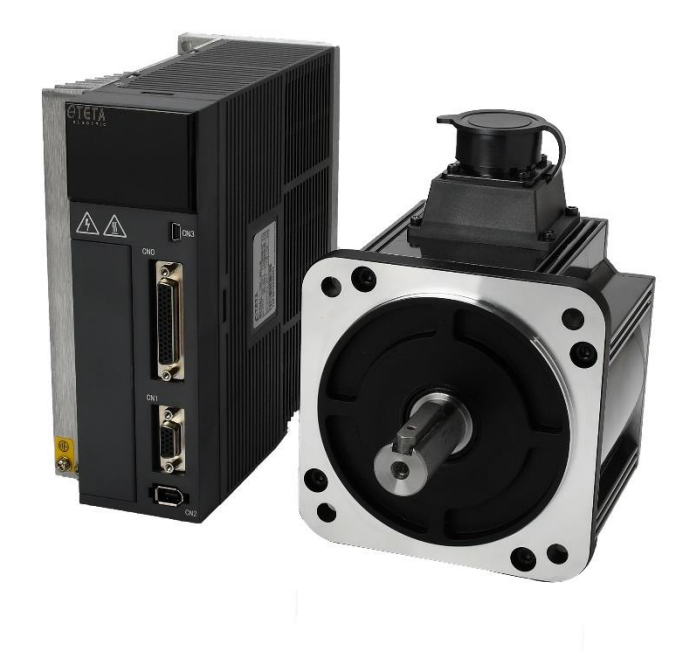

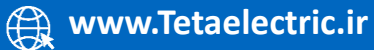

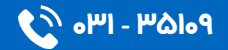

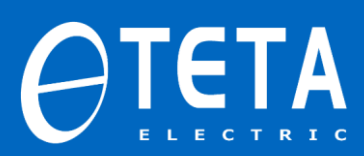

فهرست

| مقدمه٤                                       |
|----------------------------------------------|
| طریقه برقراری ارتباط                         |
| Enable و ران کردن سروو توسط نرم افزار        |
| تنظیم پارامتر ها توسط نرم افزار۷             |
| نمایش پارامتر های نمایشی۹                    |
| مشاهده تغییرات المان های مختلف با گذر زمان۱۱ |
| تخمین اینرسی بار توسط نرم افزار ۱۳           |
| تیون گیری توسط نرم افزار                     |
| عملیات حذف فرکانس رزونانس ۳۳                 |
| مقایسه مقادیر پارامتر                        |
| فراخوانی یک برنامه ی از قبل ذخیره شده۲۸      |
| انجام عملیات test run                        |
| انجام عملیات jogjog انجام عملیات             |
| مانیتورینگ                                   |
| آلارم ها و خطاها                             |

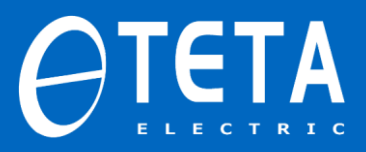

#### مقدمه

سروو های TETA سری TDF مجهز به نرم افزار بوده که امکان انجام اقدامات بسیاری اعم از تنظیم پارامتر، انجام عملیات TEST RUN، انجام عملیات JOG، AUTO TUNE، تخمین اینرسی بار، حذف فرکانس رزونانس و... را بصورت نرم افزاری برای ما فراهم می کند.

برای برقراری ارتباط با نرم افزار در قدم اول باید کابل مخصوص CABLE DB9) (PROGRAMرا از شرکت اتوماسیون رعد خاورمیانه تهیه کرده و از طریق یک مبدل USB به USB تک را به کامپیوتر خود متصل کنید سپس بعد از روشن کردن سروو ارتباط برقرار خواهد شد و می توانیم اقدامات لازم را انجام دهیم.

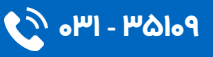

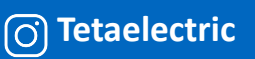

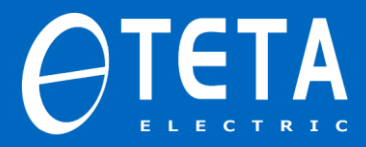

#### طریقه ی برقراری ارتباط

بعد از دانلود و نصب نرم افزار TETA HMI EDITOR وارد محیط برنامه شده و با صفحه ی زیر مواجه می شویم:

Servo not connected

🔝 Encoder Setting | 🖳 Monitor 🔺 Alarm

همانطور که از تصویر فوق مشخص است، آلارم SERVO NOT CONNECTED روی صفحه داریم، که حاکی از ان است که:

۱- برق ورودی سروو متصل نیست( برق ورودی سروو را متصل کنید)
 ۲- کابل مشکل دارد یا درایور آن نصب نیست( کابل از هر دو طرف به درستی متصل شده باشد و درایور آن نیز نصب شده باشد)
 ۳- مشخصات کابل را به درستی در نرم افزار وارد نکرده ایم( مطابق زیر اقدام می کنیم)
 جهت ورود مشخصات پورت و کابل مطابق زیر عمل می کنیم:
 موی گزینه ی communication کلیک کرده و در صفحه ی باز شده serial روی گزینه.

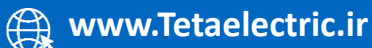

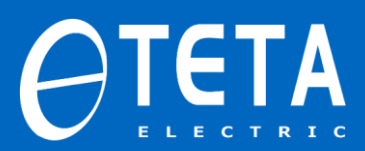

| File(F) Tool(T) Opt                                                                                         | ion(O) Help(H)                                                     | Wave Curve                                       | <b>Çû</b> Gain Adjust | tment 🍫 | Mechanical Propert |
|----------------------------------------------------------------------------------------------------|--------------------------------------------------------------------|--------------------------------------------------|-----------------------|---------|--------------------|
| Communicate with                                                                                            | Drive                                                              |                                                  |                       |         | ×                  |
| Drive Information<br>Servo Model:<br>Firmware Version:<br>Hardware Version:<br>Run Time:<br>Power on Times: | Connect Servo<br>SerialPorts:<br>BaudRate:<br>StopBits:<br>Parity: | 19200<br>8<br>Even                               | ×<br>~<br>~           |         |                    |
| The current serial port is                                                                                  | DataBits:<br>Servo Type:<br>Station1:<br>not available. Please     | 1<br>Single Axis<br>1<br>OK<br>e recheck and cor | Cancel                | port    |                    |
| SerialPort Aut                                                                                              | o Connect Dis                                                      | sconnect                                         |                       | ОК      | Cancel             |

#### مطابق تصویر زیر روی گزینه ی AUTO CONNECT کلیک می کنیم.

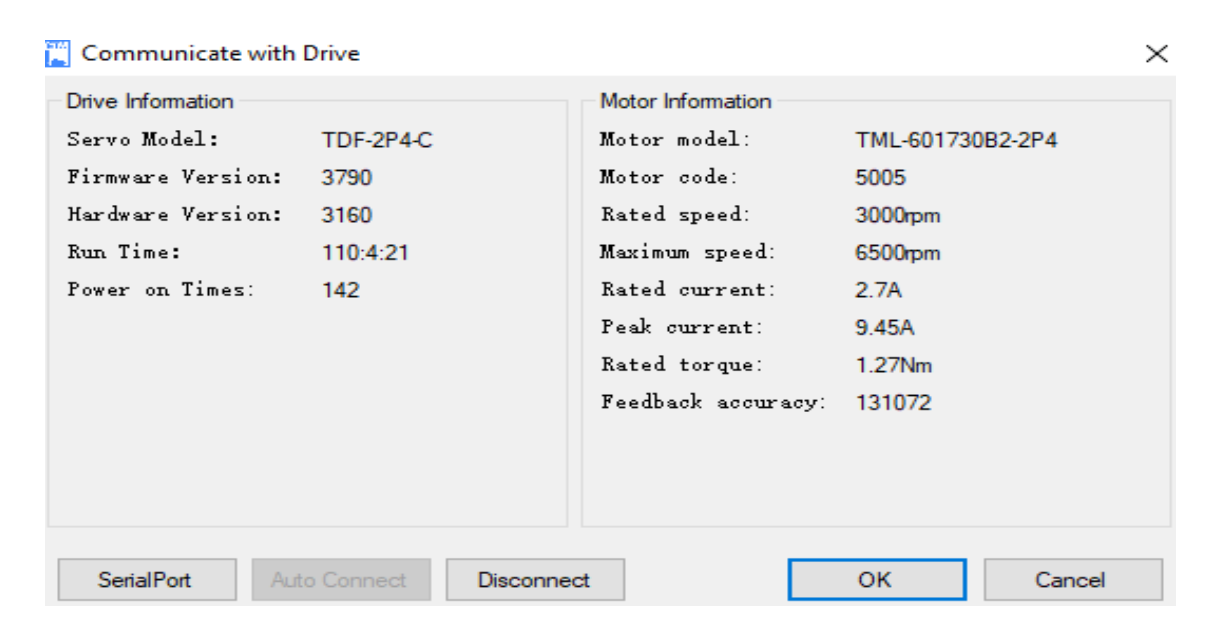

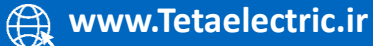

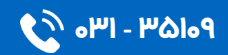

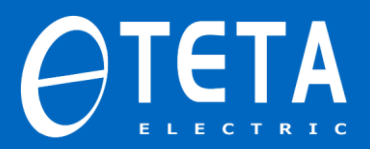

سپس با انتخاب گزینه ی ok در انتهای صفحه سمت راست داریم:

|               |                      | _ | đ | × |
|---------------|----------------------|---|---|---|
|               | Servo is in bb state |   |   |   |
|               |                      |   |   | - |
|               |                      |   |   |   |
|               |                      |   |   |   |
| Default Value |                      |   |   | ^ |
| 6             |                      |   |   |   |
| 6             |                      |   |   |   |
| 1             |                      |   |   |   |
| 15            |                      |   |   |   |
| 0             |                      |   |   |   |
| 0             |                      |   |   |   |
| <b>F</b> 00   |                      |   |   |   |

سپس ارتباط بین سروو و نرم افزار برقرار شده و می توانیم اقدام به انجام عملیات مورد نظرمان کنیم.

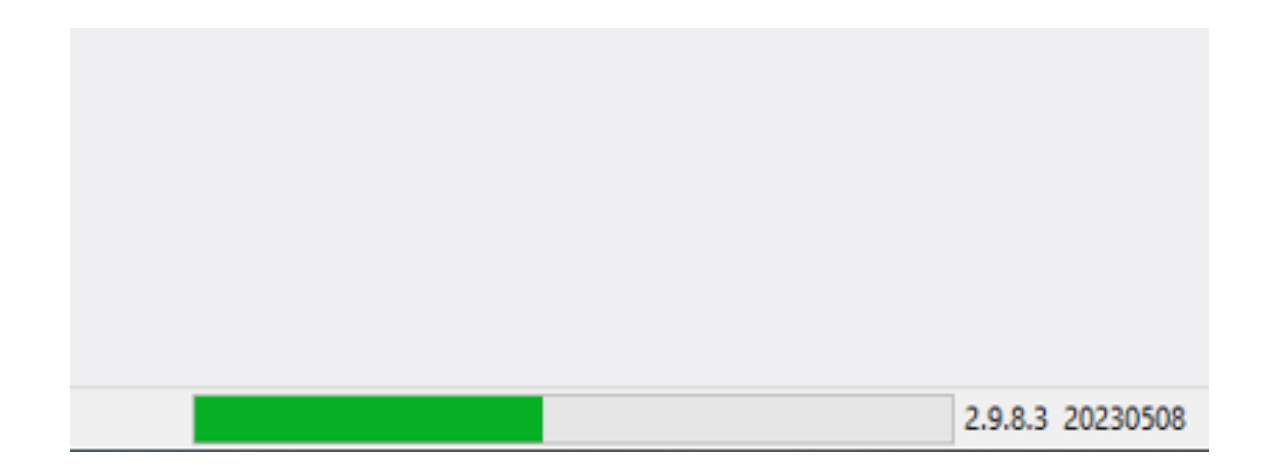

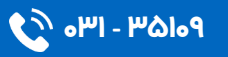

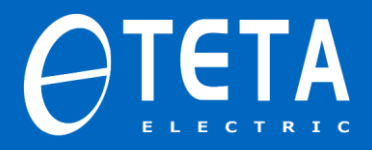

#### Enable و ران کردن سروو توسط نرم افزار

جهت ران کردن نرم افزاری سروو ، در منوی ابزار روی گزینه ی wave curve

کلیک کرده و گزینه ی real time observation را انتخاب می کنیم. سپس

مطابق تصویر زیر روی گزینه ی software enable کلیک می کنیم.

| Monitoring channel configuration<br>Channel one<br>Axisi Show Yi v<br>Not sampling v<br>Channel two<br>Axisi Show Yi v<br>Not sampling v<br>Channel Three<br>Axisi Show Yi v<br>Not sampling v<br>Channel Four<br>Axisi Show Yi v<br>Not sampling v<br>Sampling frequency<br>100 °<br>Sampling times<br>100 °<br>Start |         |                                   |
|----------------------------------------------------------------------------------------------------|---------|-----------------------------------|
| Channel one<br>Axis1 		Show 		Y1<br>Not sampling<br>Channel two<br>Axis1 		Show 		Y1<br>Not sampling<br>Channel Three<br>Axis1 		Show 		Y1<br>Not sampling<br>Channel Four<br>Axis1 		Show 		Y1<br>Not sampling<br>Sampling frequency<br>100<br>Enable Setting<br>Axis-1: 		Software Enable                            |         | Monitoring channel configuration- |
| Axis1 V Show VI V<br>Not sampling V<br>Channel two<br>Axis1 V Show VI V<br>Not sampling V<br>Channel Three<br>Axis1 V Show VI V<br>Not sampling V<br>Channel Four<br>Axis1 V Show VI V<br>Not sampling V<br>Sampling times<br>100 V<br>Sampling times<br>100 V<br>Start                                                |         | Channel one                       |
| Not sampling<br>Channel two<br>Axis1<br>Not sampling<br>Channel Three<br>Axis1<br>Show<br>Y1<br>Not sampling<br>Channel Four<br>Axis1<br>Show<br>Y1<br>Not sampling<br>Sampling frequency<br>100<br>Enable Setting<br>Axis-1: Software Enable<br>Start                                                                 |         | Axis1 🗸 🗹 Show 🗾 Y1 🗸             |
| Channel two<br>Axis1 Show Y1<br>Not sampling<br>Channel Three<br>Axis1 Show Y1<br>Not sampling<br>Channel Four<br>Axis1 Show Y1<br>Not sampling<br>Sampling frequency<br>100<br>Enable Setting<br>Axis-1: Software Enable<br>Start                                                                                     |         | Not sampling 🗸 🗸                  |
| Axis1 > Show Y1 ><br>Not sampling<br>Channel Three<br>Axis1 > Show Y1 ><br>Not sampling<br>Channel Four<br>Axis1 > Show Y1 ><br>Not sampling<br>Sampling frequency<br>100<br>Enable Setting<br>Axis-1: Software Enable<br>Start                                                                                        |         | Channel two                       |
| Not sampling<br>Channel Three<br>Axis1<br>Not sampling<br>Channel Four<br>Axis1<br>Not sampling<br>Channel Four<br>Axis1<br>Sampling frequency<br>100<br>Enable Setting<br>Axis-1: Software Enable<br>Start                                                                                                    |         | Axis1 ~ 🗹 Show 🔳 ¥1 ~             |
| Channel Three<br>Axis1 V Show V1 V<br>Not sampling V<br>Channel Four<br>Axis1 V Show V1 V<br>Not sampling V<br>Sampling frequency<br>100 V<br>Sampling times<br>100 V<br>Enable Setting<br>Axis-1: Software Enable<br>Start                                                                                            |         | Not sampling 🗸 🗸                  |
| Axis1 V Show Y1 V<br>Not sampling V<br>Channel Four<br>Axis1 V Show Y1 V<br>Not sampling V<br>Sampling frequency<br>100<br>Enable Setting<br>Axis-1: Software Enable<br>Start                                                                                                    |         | Channel Three                     |
| Not sampling<br>Channel Four<br>Axis1<br>Not sampling<br>Sampling frequency<br>100<br>Enable Setting<br>Axis-1: Software Enable<br>Start                                                                                                    |         | Axis1 🗸 🗹 Show 🚺 Y1 🗸             |
| Channel Four<br>Axis1 V Show 11 V<br>Not sampling<br>Sampling frequency<br>100<br>Sampling times<br>100<br>Enable Setting<br>Axis-1: Software Enable<br>Start                                                                                                    |         | Not sampling 🗸 🗸                  |
| Axis1 > Show Y1 ><br>Not sampling<br>Sampling frequency<br>100<br>Sampling times<br>100<br>Enable Setting<br>Axis-1: Software Enable<br>Start                                                                                                    |         | Channel Four                      |
| Not sampling<br>Sampling frequency<br>100<br>Sampling times<br>100<br>Enable Setting<br>Axis-1: Software Enable<br>Start                                                                                                    |         | Axis1 🗸 🗹 Show 🚺 ¥1 🗸             |
| Sampling frequency<br>100<br>Sampling times<br>100<br>Enable Setting<br>Axis-1: Software Enable<br>Start                                                                                                    |         | Not sampling 🗸 🗸                  |
| 1.0 1.2                                                                                                    |         | Sampling frequency                |
| Sampling times<br>100 ÷<br>Enable Setting<br>Axis-1: Software Enable<br>Start<br>1.0 1.2                                                                                                    |         | 100                               |
| 1.0 1.2                                                                                                    |         | Sampling times                    |
| Enable Setting<br>Axis-1: Software Enable<br>Start                                                                                                    |         | 100                               |
| Axis-1: Software Enable<br>Start<br>1.0 1.2                                                                                                    |         | Enable Setting                    |
|                                                                                                    |         | Axis-1: Software Enable           |
|                                                                                                    |         | Start                             |
|                                                                                                    |         |                                   |
|                                                                                                    |         |                                   |
| 1.0 1.2                                                                                                    |         |                                   |
|                                                                                                    | 1.0 1.2 |                                   |

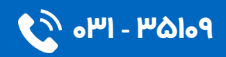

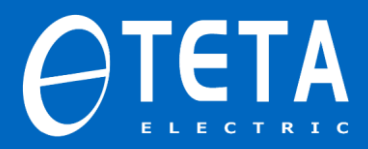

اگر بخواهیم servo off کنیم کافیست مجددا روی Software Enable کلیک کنیم.

تنظيم پارامترها توسط نرم افزار

در محیط برنامه روی گزینه parameter کلیک کرده و در صفحه ی باز شده پارامتر مورد نظر را مطابق تصویر زیر جست و جو می کنیم.

| ile(F) Tool(T) O <mark>ption(O) Help(</mark> H)                                                                  |               |                   |           |  |  |  |  |
|----------------------------------------------------------------------------------------------------|---------------|-------------------|-----------|--|--|--|--|
| 📲 Communication 🔅 Parameter 📐 Wave Curve 📌 Gain Adjustment 😽 Mechanical Properties 📊 Parameter Comparison 🔮 Fast |               |                   |           |  |  |  |  |
| Parameter ×                                                                                                    |               | محل جست و جوی     |           |  |  |  |  |
| پارامتر مورد نظر Open(O) 💾 Save(S)                                                                               |               |                   |           |  |  |  |  |
| verview 🗸                                                                                                    | Read Write    | e Search: Restore |           |  |  |  |  |
| - Overview                                                                                                    | Serial Number | Name              | Set Value |  |  |  |  |
| Overview of f group<br>Function selection PO                                                                     | P0-01         | Control mode 1    | 4         |  |  |  |  |
| Control parameter P1<br>Advanced tuning parameters P2                                                            | P0-02         | Control mode 2    | 6         |  |  |  |  |
| Speed control parameter P3                                                                                       | P0-03         | Enable mode       | 2         |  |  |  |  |

سپس برای تنظیم مقدار پارامتر داریم:

| Read Writ     | e Search: PO-01              | Restore             |                                                       |
|---------------|------------------------------|---------------------|-------------------------------------------------------|
| Serial Number | Name                         |                     | Set Value                                             |
| P0-01         | Control mode 1               |                     | 4-External analogspeed mode $\sim$                    |
| P0-02         | Control mode 2               |                     | 1-internaltorguemode<br>2-Externalanalogtorguemode    |
| P0-03         | Enable mode                  | 3-internalspeedmode |                                                       |
| P0-04         | Rigid level                  |                     | 5-Internalpositionmode<br>6-Externalpulsenositionmode |
| P0-05         | Rotation direction definitio | n                   | 7-Externalpulsespeedmode                              |
| P0-06         | The load type                |                     | 9-XNETbusspeedmode                                    |
| P0-07         | First inertia ratio          |                     | 500                                                   |

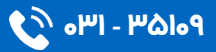

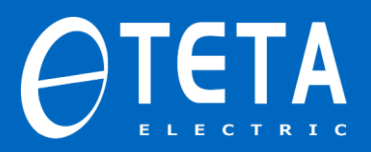

مقدار مورد نظر را وارد کرده و روی گزینه ی Write کلیک می کنیم سپس در پنجره ی باز شده مقدار قبلی پارامتر و مقدار فعلی آن نمایش داده می شود. در نهایت با کلیک روی گزینه ی write مقدرا تنظیم شده ی فعلی را تایید می

کنیم.

|              | Read     | Write       | 2    | Search: P0-01  | Resto | re          |       |             |   |
|--------------|----------|-------------|------|----------------|-------|-------------|-------|-------------|---|
| Ser          | ial Num  | nber        | Name | 2              |       | Set         | Value |             |   |
| P0-0         | 1        |             | Cont | rol mode 1     |       | 2           |       |             |   |
| V            | Vrite Pr | ompt        |      |                |       |             |       |             | × |
| $\checkmark$ | Axis     | Serial Numb | er   | Name           |       | Original Da | ata   | Write Value |   |
|              | Axis-1   | P0-01       |      | Control mode 1 |       | 4           |       | 2           |   |
|              |          |             |      |                |       |             |       |             |   |
|              |          | _           |      |                |       |             | Write | Cance       |   |

و بدین ترتیب می توانیم مقادیر سایر پارامتر های مورد نظرمان را نیز تنظیم کنیم.

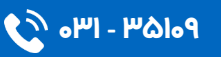

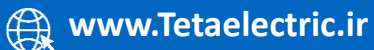

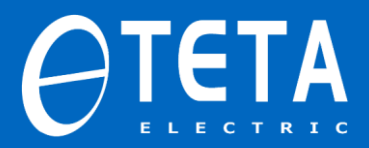

نمایش مقادیر پارامتر های نمایشی

جهت نمایش مقادیر پارامتر های نمایشی (display) از منوی سمت چپ U جهت نمایش مقادیر پارامتر های نمایشی (display) از منوی باز شده گروه group monitors state contents

Overview Write  $\sim$ Read 🖃 Overview Serial Number 🖃 Overview of P group νο-ου --- Function selection PO -Control parameter P1 VO-01 --- Advanced tuning parameters P2 ---Speed control parameter P3 VO-02 ---Internal position parameter P4 VO-03 ---Signal parameter setting P5 --- P2 correlation control parameters P6 VO-04 ---Communication parameter setting P7 ---Sampling configuration parameter P8 VO-05 ---Full closed loop function parameter P9 VO-06 📖 Drive Parameters PE 🖶 U group monitors state contents lVO-07 --- VO group 10-08∼10-09 V1 group V2 group VO−10~VO−11 V3 group V4 group VO-12∼VO-13  $00-14 \sim 00-15$ VO−16~VO−17

پارامتری که قصد نمایش مقدار آن را داریم را انتخاب می کنیم.

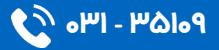

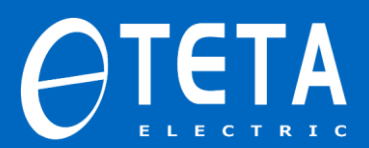

| Name                        | Status Value                                                                                                    | Unit                                                                                                    |
|-----------------------------|----------------------------------------------------------------------------------------------------|----------------------------------------------------------------------------------------------------|
| Servo motor speed           | 0                                                                                                    | rpm                                                                                                    |
| The input speed command     | 0                                                                                                    | rpm                                                                                                    |
| Torque command              | 0                                                                                                    | % the rated                                                                                                    |
| Mechanical angle            | 95                                                                                                    | 1°                                                                                                    |
| Electrical angle            | 115                                                                                                    | 1°                                                                                                    |
| Bus voltage                 | 317                                                                                                    | γ                                                                                                    |
| IPM temperature             | 219                                                                                                    | 0.1°C                                                                                                    |
| Torque feedback             | 0                                                                                                    | % the rated                                                                                                    |
| Pulse deviation value       | 0                                                                                                    | 1 instruction                                                                                                    |
| Encoder feedback value      | 34634                                                                                                    | 1 encoder pulse                                                                                                    |
| Input command pulses        | 0                                                                                                    | 1 instruction                                                                                                    |
| Position feedback           | 0                                                                                                    | 1 instruction                                                                                                    |
| Encoder cumulative position | 0                                                                                                    | 1 encoder pulse                                                                                                    |
|                             | Name<br>Servo motor speed<br>The input speed command<br>Torque command<br>Mechanical angle<br>Electrical angle<br>Bus voltage<br>IPM temperature<br>Torque feedback<br>Pulse deviation value<br>Encoder feedback value<br>Input command pulses<br>Position feedback<br>Encoder cumulative position | NameStatus ValueServo motor speed0The input speed command0Torque command0Mechanical angle95Electrical angle115Bus voltage317IPM temperature219Torque feedback0Pulse deviation value0Encoder feedback value34634Input command pulses0Position feedback0Encoder cumulative position0 |

#### Monitoring channel configuration -Channel one-Axisl 🗸 🗹 Show Y1 $\sim$ Not sampling $\sim$ Channel two Axis1 🗸 🗹 Show ¥1 🗸 Not sampling $\sim$ Channel Three Axis1 🗸 🔽 Show Y1 $\sim$ Not sampling $\sim$ Channel Four Axis1 🗸 🗹 Show Y1 $\sim$ Not sampling $\sim$ Sampling frequency 100 ÷ Sampling times 100 ÷ Enable Setting Software Enable Axis-1: Start

مشاهده تغییرات المان های مختلف با گذر زمان :

اگر بخواهیم تغییرات سرعت، گشتاور، موقعیت و .. را با گذر زمان توسط نرم افزار سروو مانیتور کنیم مطابق با تصویر زیر وارد قسمت adur ime مطابق با تصویر زیر وارد قسمت راست انتخاب می کنیم که هریک از چهار نمودار چه المانی را نمایش دهند.

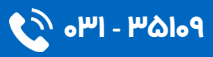

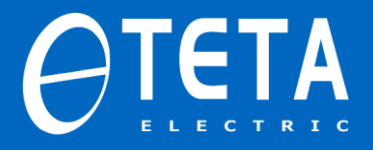

همانطور که از تصویر فوق مشخص است می توانیم تغییرات چهار المان را با گذر زمان بصورت هم زمان مانیتور کنیم. برای اینکه تعیین کنیم هر channel تغییرات چه المانی را نشان دهد مطابق تصویر زیر عمل می کنیم.

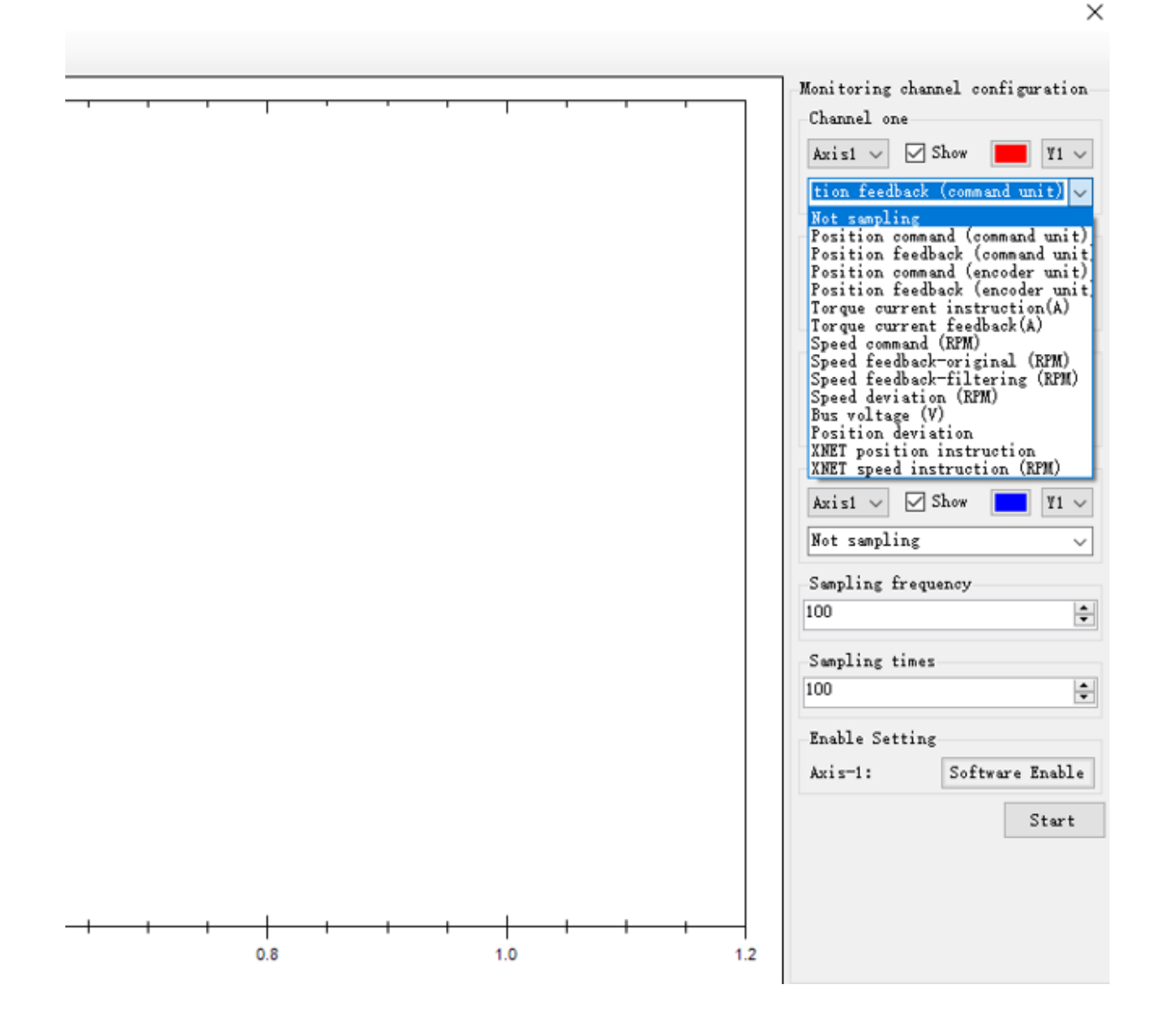

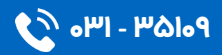

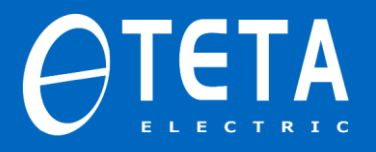

حال اگر software Enable را انتخاب کرده و سپس Start کنیم سروو ران شده و در حالت ران تغییرات المان مورد نظر را مشاهده می کنیم و اگرمستقیما start کنیم، در حالت Servo off تغییرات المان مورد نظر را مشاهده خواهیم

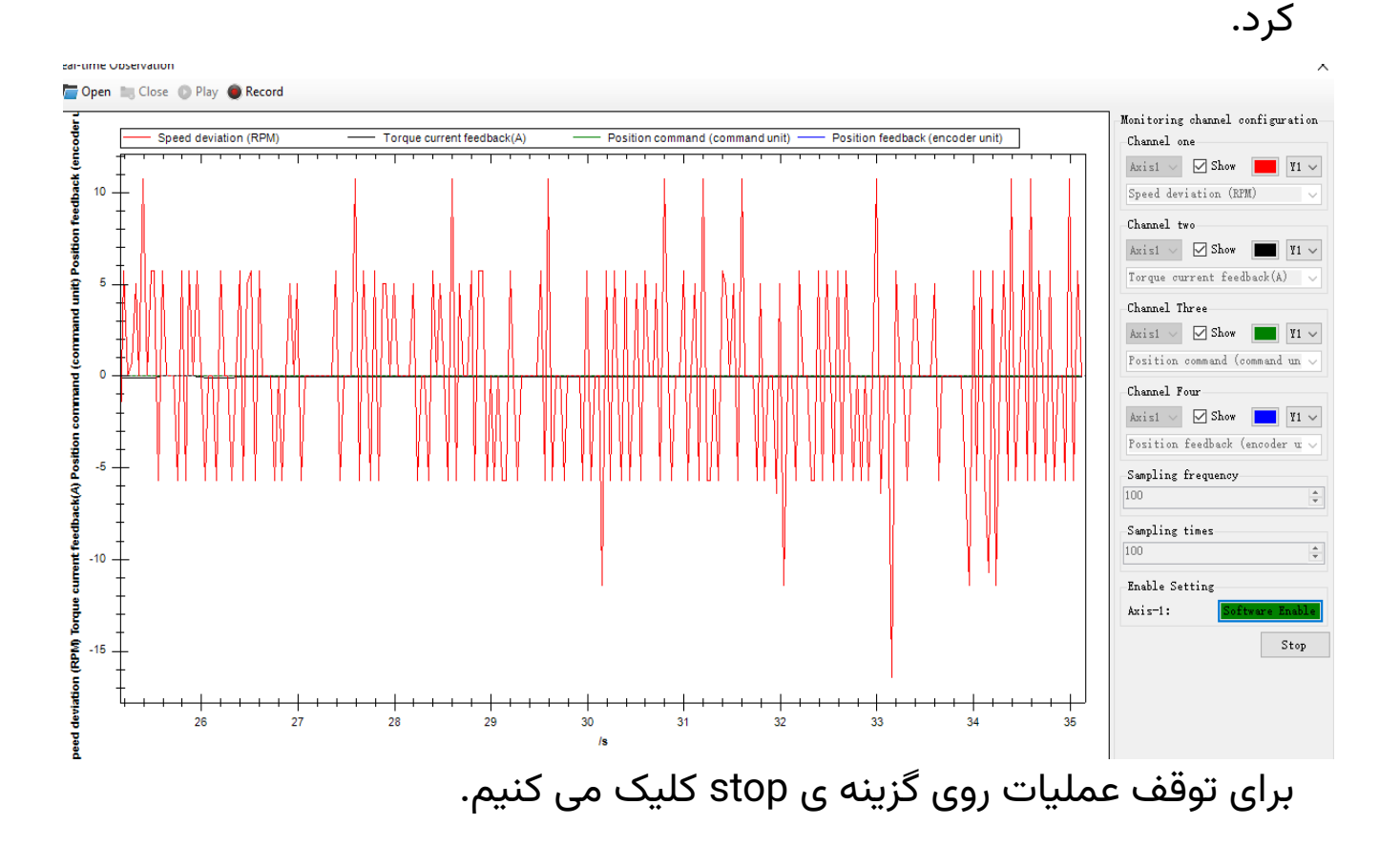

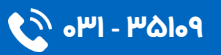

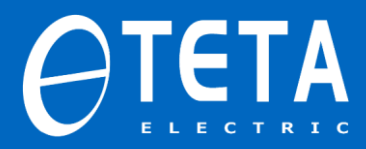

#### تخمين اينرسي بار توسط نرم افزار

جهت انجام عملیات تخمین اینرسی بار ابتدا از منوی ابزار روی Gain Adjustment کلیک کرده و گزینه ی fast adjusting را انتخاب می کنیم. در پنجره ی باز شده اقدامات لازمه را مطابق با تصویر زیر انجام می دهیم:

| 🏋 Quic                                                           | ck adjustment                                                                                                    | ×                                                                                                    |
|------------------------------------------------------------------|----------------------------------------------------------------------------------------------------|----------------------------------------------------------------------------------------------------|
| Inertia i                                                        | identification Rigid rating Instruction filtering                                                                                                    |                                                                                                    |
| Step<br>Step<br>Worman<br>Tow<br>Tow                             | identification Rigid rating Instruction filtering<br>1- Select travel configuration, configure the trip<br>Step 1-1<br>Number of stroke cycles: 2.00 ↓<br>Number of stroke cycles: 2.00<br>Step 1-2<br>Step 1-2<br>Movement direction: ● Forward<br>○ Reverse<br>تعیین جهت چرخش<br>ration: Forward<br>○ Reverse<br>Tagent Step 1-2                                                                                                    | Step2 - Return to safe location<br>Returning Speed(0. 1rpm): 500 +<br>Returning Acceleration Speed(ms): 100 +<br>OK<br>Step3 - Inertia setting<br>Inertia Status: Inertia identification ~<br>Initial inertia: 500 +<br>Max Speed: 1000<br>Speed Loop Gain: 300 + |
| Simple 1<br>Torqu<br>Color<br>Displa<br>Pulse<br>Color<br>Displa | OK           Monitor(1)         Simple Monitor(2)           ue         0.10         0.10         0.05           ay-State:         show         0.05         0.05         0.05           e deviation         0.05         0.05         0.05         0.05           r:         0.05         0.05         0.05         0.05           ay-State:         show         98         0.05         0.05         0.05           ay-State:         show         93         0.05         0.05         0.05 | OK                                                                                                    |

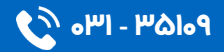

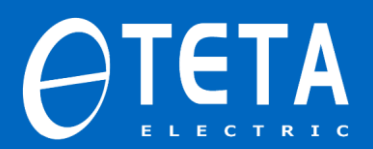

سیس ok کرده و داریم:

| 📱 Quick adjustment                  |                                               |                                                                                                    | >                                       |
|-------------------------------------|-----------------------------------------------|----------------------------------------------------------------------------------------------------|-----------------------------------------|
| Inertia identification Rigid rating | Instruction filtering                         |                                                                                                    |                                         |
| Step 1- Select travel configuration | on, configure the trip                        | -Step2 - Return to safe location-                                                                                                    |                                         |
| Step 1-1                            | cycles: 2.00                                  | Returning Speed(0.1rpm): 500<br>Returning Acceleration Speed(ms): 100                                                                                     |                                         |
| Step 1-2<br>Movement direct         | on:  Forward  Reverse  Tips  Travel o  Config | Step3 - Inertia setting<br>Inertia Status: Inertia identification<br>Initial inertia: 500<br>Configuration completed!<br>For the number of turns:2circle. | OK                                      |
| Simple Monitor(1) Simple Monitor    | (2)                                           |                                                                                                    | ОК                                      |
|                                     |                                               | ····                                                                                                    | • • • • • • • • • • • • • • • • • • • • |
| Color:                              | () 10 0 0 0 0 0 0 0 0 0 0 0 0 0 0 0 0 0 0     |                                                                                                    |                                         |
| Pulse deviation                     | ₩<br>8 -0.05<br>-0.05                         |                                                                                                    |                                         |
| Display-State: Show                 | -0.10 + -0.10 +                               | 5 6 7 8 9 10                                                                                                    | 11 12                                   |
|                                     | *                                             | /s                                                                                                    |                                         |

در پنجره Tips گزینه ی ok را انتخاب کرده و به step3 می رویم. در step3 تنظیمات اینرسی را وراد می کنیم.( توصیه می شود این مقادیر همان مقادیر ییش فرض باشند)

در نهایت با کلیک کردن ok عملیات آغاز شده و اینرسی بار تخمین زده

می شود.

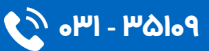

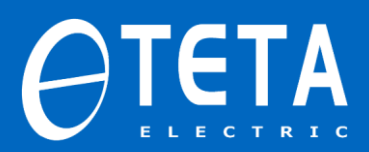

| tia identification Rigid rating Instruction filtering                                                                                                    |                                                                           |
|----------------------------------------------------------------------------------------------------|---------------------------------------------------------------------------|
| tep 1- Select travel configuration, configure the trip                                                                                                    | -Step2 - Return to safe location-                                         |
| Step 1-1 Number of stroke cycles: 2.00                                                                                                    | Returning Speed(0.1rpm): 500 🗘<br>Returning Acceleration Speed(ms): 100 🗘 |
| Step 1-2                                                                                                    | OK<br>→ Step3 - Inertia setting                                           |
| Movement direction: O Forward                                                                                                    | Inertia identificatior                                                    |
| Reverse                                                                                                    | Initial inertia: 500                                                      |
| Tips                                                                                                    |                                                                           |
| Tips                                                                                                    | Inertia identification success!                                           |
| le Monitor(1) Simple Monitor(2)                                                                                                    | Inertia identification success!                                           |
| Ips       Image: splay-State:                                                                                                    | Inertia identification success!                                           |
| Ile Monitor(1) Simple Monitor(2)  rque plor: plor: plo | Inertia identification success!                                           |

همانطور که در تصویر فوق مشخص است، اینرسی بار تخمین زده شده، مشاهده و تنظیم می شود.

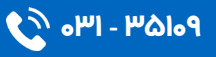

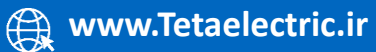

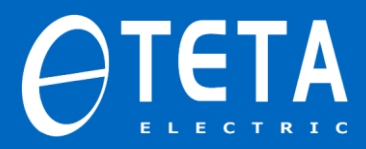

#### تیون گیری توسط نرم افزار

جهت انجام عملیات تخمین اینرسی بار ابتدا از منوی ابزار روی Gain Adjustment کلیک کرده و گزینه ی self-tuning را انتخاب می کنیم. در پنجره

ی باز شده اقدامات لازمه را مطابق با تصویر زیر انجام می دهیم:

| 🚆 Self-updating                                                                           |                                              |                                 | ×           |
|-------------------------------------------------------------------------------------------|----------------------------------------------|---------------------------------|-------------|
| <ol> <li>Set the Limit Position 2.</li> <li>Step1- Select travel configu</li> </ol>       | Auto-tuning Setting<br>ration, configure t   | g 3. Auto-tuning Aut<br>he trip | tomatically |
| Step1-1<br>یونگیری<br>۱۹ Number of stroke                                                 | ور ها حین پروسه ت<br><sub>oyoles:</sub> 2.00 | تعداد در<br>ا                   |             |
| Step1-2<br>Movement directi                                                               | on: 💿 Forward<br>🔵 Reverse                   | جهت حرکت حین<br>پروسه تیونگیری  | ок          |
| -Step2 - Return to safe locat<br>Returning Speed(0.1rpm):<br>Returning Acceleration Speed | 500<br>1(ms): 100                            | 4<br>V                          |             |
|                                                                                           |                                              |                                 | OK          |

Okکرده و داریم:

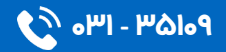

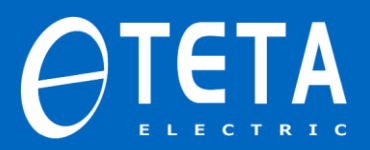

| 🞇 Self-updating                      | ×                                                                        |
|--------------------------------------|--------------------------------------------------------------------------|
| 1. Set the Limit P                   | osition 2. Auto-tuning Setting 3. Auto-tuning Automatically              |
| Step3 - Inertia s                    | etting                                                                   |
| Inertia Status:                      | Inertia identification $\sim$                                            |
| Initial inertia:                     | 500                                                                      |
| Max Speed:                           | 1000                                                                     |
| Speed Loop Gain                      | 300                                                                      |
| -Step4 - Tuning :<br>Setting Method: | Travel configuration completed!<br>Configure the number of turns:2circle |
| Mode Setting:                        | ОК                                                                       |
| Load Type:                           | Sorew                                                                    |
| Max Speed:                           | 1000                                                                     |
|                                      | OK                                                                       |

Ok کرده و به مرحله بعد می رویم:

در پنجره ی بعدی مشخصات اینرسی بار را وارد می کنیم.( توصیه می شود مقادیر پیش فرض را تغییر ندهید)

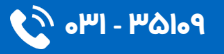

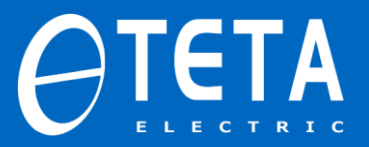

| 🞇 Self-updating     |                                                              | $\times$ |
|---------------------|--------------------------------------------------------------|----------|
| 1. Set the Limit P  | osition 2. Auto-tuning Setting 3. Auto-tuning Automatically  | ,        |
| Step3 - Inertia s   | etting                                                       |          |
| Inertia Status:     | Inertia identification $\sim$                                |          |
| Initial inertia:    | 500                                                          |          |
| Max Speed:          | 1000                                                         |          |
| Speed Loop Gain:    | 300                                                          |          |
|                     |                                                              |          |
|                     | OK                                                           |          |
| -Step4 - Tuning par | rameter configuration                                        | _        |
| Setting Method:     | No instruction auto-tuning(no inertia identification) $\sim$ |          |
| Mode Setting:       | Rapid positioning(control overshoot) $\sim$                  |          |
| Load Type:          | Sorew                                                        |          |
| Max Speed:          | 1000                                                         |          |
|                     |                                                              |          |
|                     | OK                                                           |          |
|                     |                                                              |          |

#### Okکرده و به مرحله بعد می رویم:

| Self-updating      | ×                                                           |
|--------------------|-------------------------------------------------------------|
| 1. Set the Limit P | osition 2. Auto-tuning Setting 3. Auto-tuning Automatically |
| Step3 - Inertia s  | etting                                                      |
| Inertia Status:    | Inertia identification $\sim$                               |
| Initial inertia:   | 500                                                         |
| Max Speed:         | 1000                                                        |
| Speed Loop Gain:   | 300                                                         |
| -Step4 - Tuning pa | inps OK                                                     |
| Mode Setting:      | Кај ОК у                                                    |
| Load Type:         | Screw                                                       |
| Max Speed:         | 1000                                                        |
|                    |                                                             |
|                    | OK                                                          |

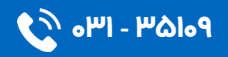

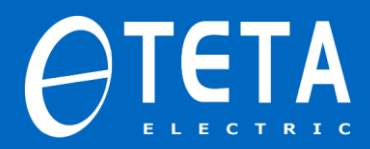

این مرحله معادل تخمین اینرسی بار است که قبل از انجام پروسه تیونینگ باید انجام شود.

پس از فشردن گزینه ok به مرحله ی بعد رفته و مد تیونگیری و نوع مکانیک را انتخاب می کنیم:

| Self-updating    |                                 | ×                              |
|------------------|---------------------------------|--------------------------------|
| Set the Limit 1  | osition 2. Auto-tuning Setting  | 3. Auto-tuning Automatically   |
| Step3 - Inertia  | setting                         |                                |
| Inertia Status:  | Inertia identification $-\sim$  |                                |
| Initial inertia: | 500                             |                                |
| lax Speed:       | 1000                            |                                |
| Speed Loop Gain: | 300 🛓                           |                                |
|                  |                                 |                                |
|                  |                                 | OK                             |
| Step4 - Tuning p | ب شود arameter configuration    | نوع تیونیگ و مکانیک انتخار     |
| Setting Method:  | No instruction auto-tuning(no : | inertia identification) $\sim$ |
| lode Setting:    | Rapid positioning(control over  | shoot) v                       |
| .oad Type:       | Screw                           | ~                              |
| lax Speed:       | 1000                            |                                |
|                  |                                 |                                |
|                  |                                 | OK                             |

Ok کرده و در مرحله بعد عملیات را آغاز می کنیم.

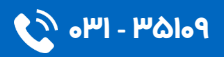

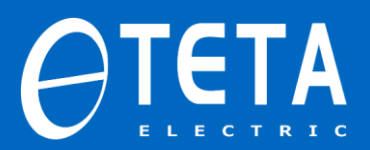

| ľ | Self-updating       |                     |                    |                      | × |
|---|---------------------|---------------------|--------------------|----------------------|---|
| 1 | . Set the Limit Pos | ition 2. Auto-tunin | g Setting 3. Auto- | tuning Automatically | y |
|   | 🗸 Default Parameter | Auto-tuning         | 5                  | Start Quit           |   |
|   | Status Register     | Current State       | Update Parameter   | Value                | ^ |
|   | auto-tuning stage   | Search gain         | P0-07              | 0                    |   |
|   |                     |                     | P1-00              | 300                  |   |
|   |                     |                     | P1-01              | 2122                 |   |
|   |                     |                     | P1-02              | 150                  |   |
|   |                     |                     | P1-10              | 0                    |   |
|   |                     |                     | P1-11              | 50                   |   |
|   |                     |                     | P1-12              | 0                    |   |
|   |                     |                     | P1-33              | 2000                 |   |
|   |                     |                     | P2-00.0            | 1                    |   |
|   |                     |                     | P2-00.1            | 0                    |   |
|   |                     |                     | P2-00.2            | 0                    |   |
|   |                     |                     | P2-00.3            | 1                    |   |
|   |                     |                     | P2-01.0            | 0                    |   |
|   |                     |                     |                    |                      | * |

#### سپس تیونگیری انجام شده و داریم:

| Self-updating        |                     |                    |                    | $\times$ |
|----------------------|---------------------|--------------------|--------------------|----------|
| 1. Set the Limit Pos | ition 2. Auto-tunin | g Setting 3. Auto- | -tuning Automatica | lly      |
| 🗹 Default Parameter  | Auto-tuning         |                    | Start Quit         |          |
| Status Register      | Current State       | Update Parameter   | Value              | ^        |
| auto-tuning stage    | Wait for config     | P0-07              | 0                  |          |
|                      |                     | P1-00              | 980                |          |
|                      | -                   | P1-01              | 649                |          |
|                      | lips                | ×                  | 1836               |          |
|                      |                     |                    | 0                  |          |
|                      | Auto-               | tuning success     | 50                 |          |
|                      |                     |                    | 0                  |          |
|                      |                     |                    | 2000               |          |
|                      |                     | ОК                 | 1                  |          |
|                      |                     | P2-00.1            | 0                  |          |
|                      |                     | P2-00.2            | 0                  |          |
|                      |                     | P2-00.3            | 1                  |          |
|                      |                     | P2-01.0            | 0                  |          |
|                      |                     |                    |                    | ×        |

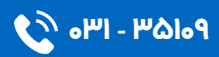

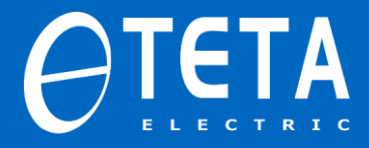

عمليات حذف فركانس رزونانس

جهت یاقتن و حذف فرکانس رزونانس ابتدا از نوار ابزار mechanical

properties را انتخاب کرده و روی گزینه (measure(T) کلیک کرده و داریم:

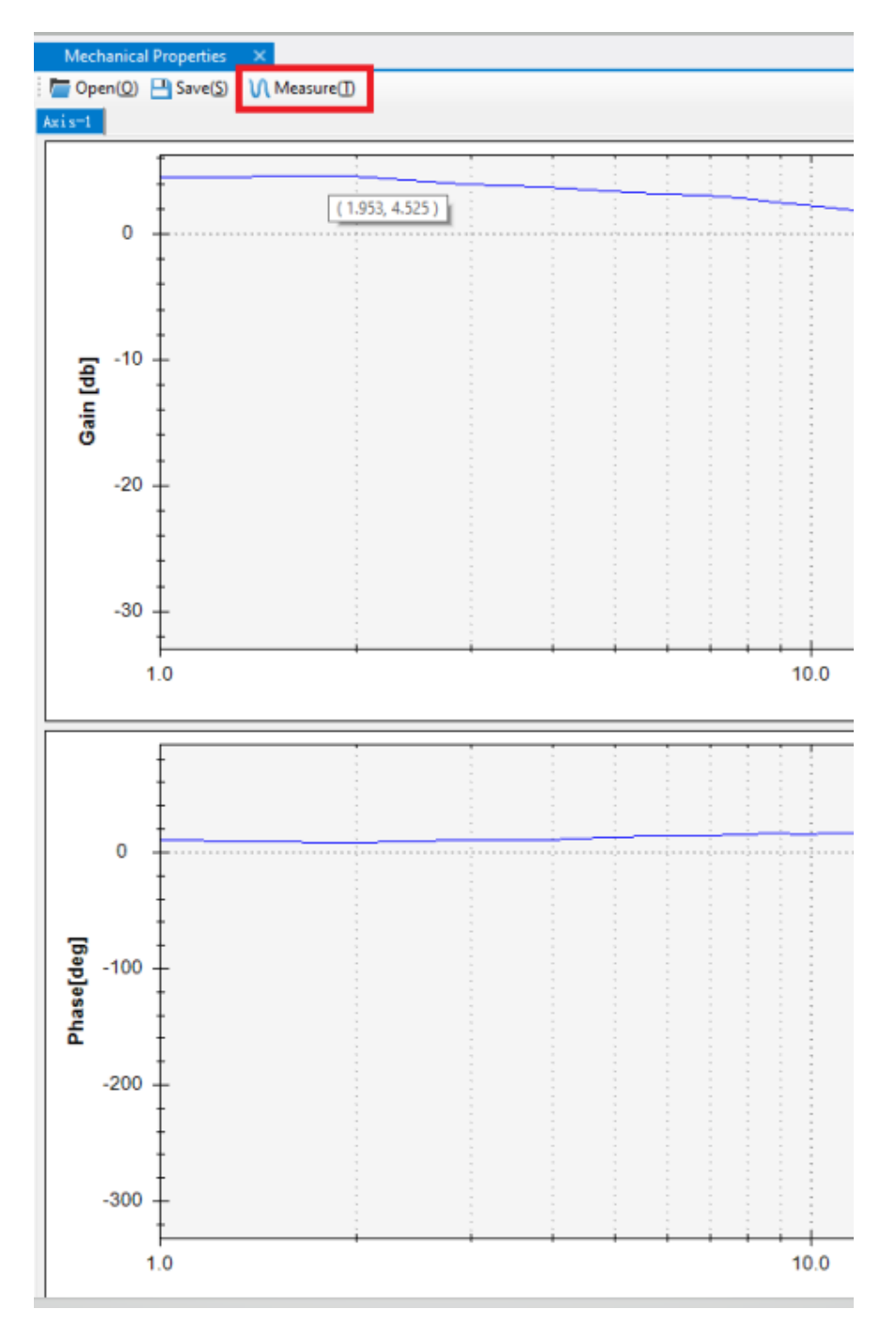

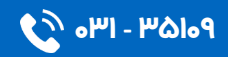

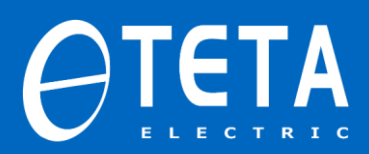

| 📉 Measure             |                         | ×                                |
|-----------------------|-------------------------|----------------------------------|
| Condition             |                         | Mode                             |
| Measure Axis          | Axis1 ~                 | O Speed command Current feedback |
| Sampling Interval     | 9 ~                     | Speed command Speed feedback     |
| Signal Unit           | Speed(rpm) $\checkmark$ |                                  |
| Start Frequency(hz)   | 10                      | Operation and Status             |
| Stop Frequency(hz)    | 1000                    |                                  |
| Signal Amplitude(rpm) | 100                     |                                  |
| Total Time(ms)        | 1024                    |                                  |

گزینه ی Enable را انتخاب می کنیم:

گزینه ی مشخص شده در تصویر زیر را انتخاب کرده و عملیات شناسایی فرکانس رزونانس آغاز می شود.

| 📔 Measure             |                   | ×                                                  |
|-----------------------|-------------------|----------------------------------------------------|
| Condition             |                   | Mode                                               |
| Measure Axis          | Axis1 $\vee$      | <ul> <li>Speed command Current feedback</li> </ul> |
| Sampling Interval     | 9 ~               | Speed command Speed feedback                       |
| Signal Unit           | Speed(rpm) $\vee$ |                                                    |
| Start Frequency(hz)   | 10                | Operation and Status                               |
| Stop Frequency(hz)    | 1000              |                                                    |
| Signal Amplitude(rpm) | 100 🜲             |                                                    |
| Total Time(ms)        | 1024              |                                                    |

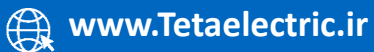

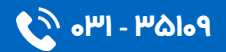

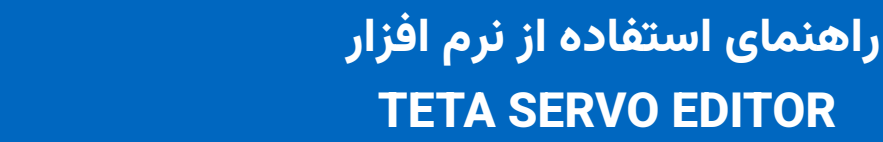

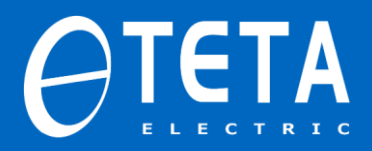

حال جهت حذف فرکانس رزونانس در پنجره ی زیر گزینه ERASE را انتخاب

می کنیم.

| The filter width                    |
|-------------------------------------|
| 8                                   |
| Pointer                             |
| Display                             |
| Amplitude-Frequency                 |
| Frequence                           |
| Amplitude                           |
| Phase-Frequency                     |
| Frequence                           |
| Phase                               |
|                                     |
| Notch Filtet Setting                |
| NotchFilter: First Notch Fil $\sim$ |
| State: OFF                          |
| Frequency: 5000                     |
|                                     |
| Write Erase                         |

سپس پنجره ی نشان داده شده در تصویر زیر موفقیت آمیز بودن عملیات

حذف فركانس رزونانس را اعلام می كند.

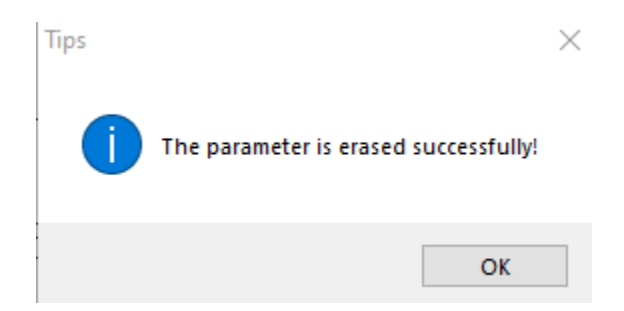

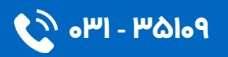

مقایسه مقادیر پارامتر ها

با کمک نرم افزار می توانیم مقادیر پارامتر های مورد نظرمان را با مقادیر دیگری مقایسه نماییم.

بدین منظور گزینه ی parameter comparison را انتخاب کرده و در صفحه

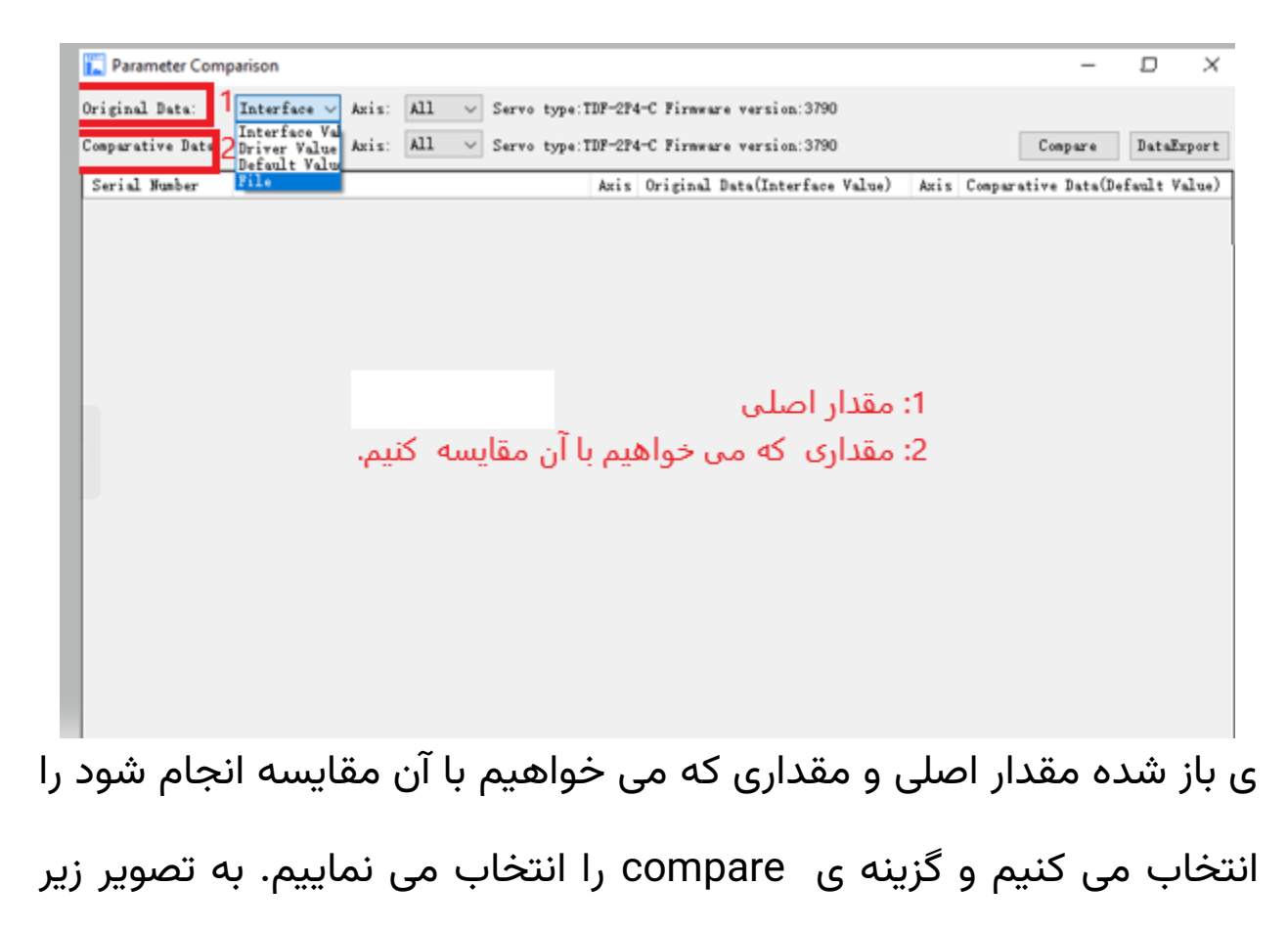

توجه داشته باشید:

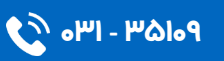

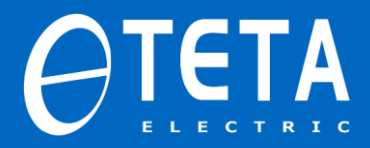

**نکته:** چنانچه بخواهیم مقادیر مورد مقایسه قرار گرفته را بصورت یک فایل excel ذخیره داشته باشیم روی گزینه Data export کلیک کرده و مسیر ذخیره را انتخاب می کنیم.

هرکدام از قسمت های original data و comparative data می توانند مقادیر مختلفی را به خود بگیرند. به عنوان مثال در تصویر زیر مقادیر دیفالت و درایو مورد مقایسه قرار گرفته اند.

| Original Data:    | Default V 🗸 Axis: All 🗸 Servo         | type:TD | F-2P4-C Firmware version:3790 |        |                                |
|-------------------|---------------------------------------|---------|-------------------------------|--------|--------------------------------|
| Comparative Data: | Driver Vaiv Axis: All v Servo         | type:TD | F-2P4-C Firmware version:3790 |        | Compare DataExpo               |
| Serial Number     | Name                                  | Axis    | Original Data(Default Value)  | Axis   | Comparative Data(Driver Value) |
| P0-01             | Control mode 1                        | Axis-1  | 6                             | Axis-1 | 4                              |
| P0-03             | Enable mode                           | Axis-1  | 1                             | Axis=1 | 2                              |
| P0-04             | Rigid level                           | Axis−1  | 15                            | Axis-1 | 0                              |
| P0-07             | First inertia ratio                   | Axis-1  | 500                           | Axis-1 | 0                              |
| P0-58             | VREF zero calibration value           | Axis−1  | 32768                         | Axis-1 | 32869                          |
| P1-00             | The first speed loop gain             | Axis-1  | 300                           | Axis-1 | 980                            |
| P1-01             | The first speed loop integral time    | Axis-1  | 2122                          | Axis-1 | 649                            |
| P1-02             | The first position loop gain          | Axis−1  | 300                           | Axis-1 | 1836                           |
| P2-15             | Adaptive control disturbance obser    | Axis-1  | 100                           | Axis-1 | 200                            |
| P2-35             | Torque command filter time constant 1 | Axis−1  | 100                           | Axis-1 | 40                             |
| P2-49             | Model loop gain                       | Axis−1  | 500                           | Axis-1 | 5352                           |
| P2-55             | Model speed feedforward gain          | Axis-1  | 1000                          | Axis-1 | 900                            |
| P3-47             | V-REF analog zero drift correction    | Axis−1  | 0                             | Axis−1 | 33                             |
| P5-37             | COIN_HD positioning complete maintain | Axis-1  | 0                             | Axis-1 | 2                              |
| P5-38             | COIN positioning ends                 | Axis-1  | 1                             | Axis-1 | 0                              |
| P5-47             | ALM alarm                             | Axis-1  | 2                             | Axis-1 | 0                              |
| P8-00             | Sampling channel 1                    | Axis-1  | 203                           | Axis-1 | 502                            |
| <b>DO 01</b>      | 2 11 1 1 0                            |         | 005                           |        | 0                              |

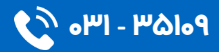

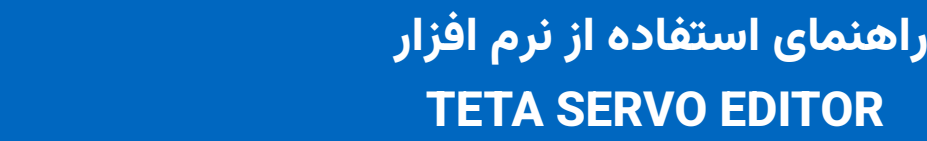

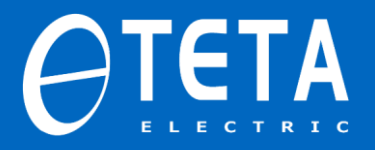

فراخوانی یک برنامه ی از قبل ذخیره شده

اگر بخواهیم بدون ذخیره تغییرات فعلی ایجاد شده در برنامه یک فایل جدید باز کنیم گزینه ی fast download را انتخاب کرده و فایل از قبل ذخیره شده را فراخوانی می کنیم.

نکته: اگر بخواهیم تغییرات فعلی ذخیره شود مسیر زیر را دنبال می کنیم:

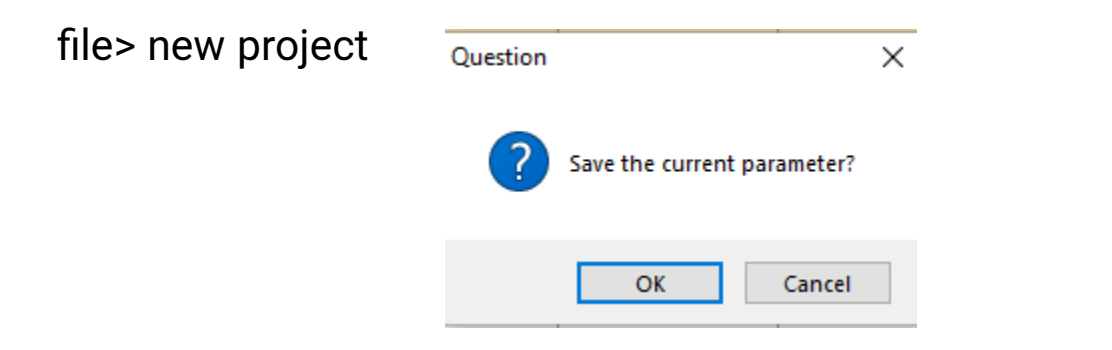

با کلیک روی گزینه ok تغییرات فعلی در مسیر مورد نظرمان ذخیره می شود.

| Mechanical Pro                                    | Copen 🗧                      |                                       |                    |             |              |             |  |
|---------------------------------------------------|------------------------------|---------------------------------------|--------------------|-------------|--------------|-------------|--|
| rviev                                             | ← → ~ ↑ 🗄 • 1                | This PC > Documents >                 |                    | `           | ∕ ð ,≏ Searc | h Documents |  |
| Overview                                          | Organize 👻 New fol           | der                                   |                    |             |              |             |  |
| -Functi                                           | A 0.::1                      | Name                                  | Date modified      | Туре        | Size         |             |  |
| Advanc                                            | Quick access                 | Custom Office Templates               | 5/29/2023 8:15 AM  | File folder |              |             |  |
| - Speed                                           | Desktop 🖈                    | Padvish Antivirus                     | 9/23/2023 3:35 PM  | File folder |              |             |  |
| -Signal                                           | 👆 Downloads 🚿                | WeChat Files                          | 10/5/2023 11:55 AM | File folder |              |             |  |
| - Consun                                          | 📋 Documents 🖈                |                                       | 10/8/2023 3:53 PM  | SVO File    | 107 KB       |             |  |
| -Sampli                                           | 📰 Pictures 🛛 🖈               | DS5F-20P4-PTA_3790_2.9.8.3_2023100802 | 10/8/2023 2:04 PM  | SVO File    | 107 KB       |             |  |
| Drive                                             | - New Volume (D:             | DS5F-20P4-PTA_3790_2.9.8.3_2023100808 | 10/8/2023 8:08 AM  | SVO File    | 107 KB       |             |  |
| <ul> <li>U group n</li> <li>U0 group n</li> </ul> | Screenshots                  | DS5F-20P4-PTA_3790_2.9.8.3_2023100812 | 10/8/2023 12:51 PM | SVO File    | 107 KB       |             |  |
| -Ul gro                                           | TDF FILES                    | DS5F-20P4-PTA_3790_2.9.8.3_2023100909 | 10/9/2023 9:36 AM  | SVO File    | 106 KB       |             |  |
| - U2 gro                                          | tata ranun                   | DS5F-20P4-PTA_3790_2.9.8.3_2023100911 | 10/9/2023 11:02 AM | SVO File    | 106 KB       |             |  |
| -14 gro                                           | tela servo                   | DS5F-20P4-PTA_3790_2.9.8.3_2023100911 | 10/9/2023 11:35 AM | SVO File    | 107 KB       |             |  |
|                                                   | <ul> <li>OneDrive</li> </ul> |                                       |                    |             |              |             |  |
|                                                   | 📥 OneDrive - Persor          |                                       |                    |             |              |             |  |
| - 1                                               | 💶 This PC                    |                                       |                    |             |              |             |  |
|                                                   | A                            |                                       |                    |             |              |             |  |

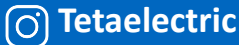

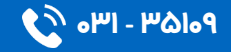

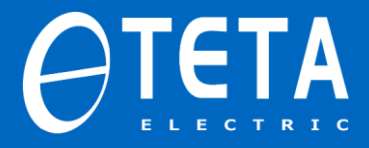

#### انجام عمليات test run

جهت انجام عملیات test run ابتدا مطابق تصویر زیر روی گزینه test run از منوی ابزار کلیک کرده و در پنجره ی باز شده گزینه TEST RUN را فعال کرده، روی عبارت ON کلیک کرده و یک جهت را انتخاب می کنیم.

| <sup>;</sup> ast Download | 🕨 Test Run 🔯 En | coder Setting | 📑 Moni    |  |
|---------------------------|-----------------|---------------|-----------|--|
| Test-Run X                |                 |               |           |  |
| Serial Number             | Name            | Set Value     | Units     |  |
| P3-18                     | Jog speed       | 100           | rpm       |  |
| νοοο                      | Servo motor s   | 0             | rpm       |  |
|                           |                 |               |           |  |
|                           |                 |               |           |  |
|                           |                 |               |           |  |
|                           |                 |               |           |  |
|                           | چىن غمليات      | یت چرخش       | انتخاب جھ |  |
|                           | - 0-            |               |           |  |
| 🔿 Jog Run 🤇               | 🕽 Test Run      |               |           |  |
| RO                        |                 | C             | C         |  |

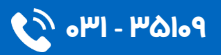

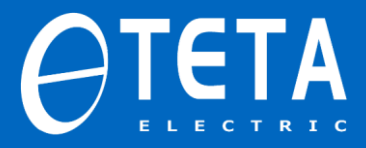

#### انجام عمليات jog

جهت انجام عملیات jog ابتدا مطابق تصویر زیر روی گزینه jog از منوی ابزار کلیک کرده و در پنجره ی باز شده گزینه jog را فعال کرده، روی عبارت ON کلیک کرده و یک جهت را انتخاب می کنیم.

نکته: می توانیم سرعت jog را از مقدار پیش فرض تغییر دهیم.

| ast Download 🕨       | 🕨 Test Run 🙀 Enc | oder Setting | E M    | onito |  |  |  |
|----------------------|------------------|--------------|--------|-------|--|--|--|
| 🏋 Test-Run           |                  |              |        | Х     |  |  |  |
| Serial Number        | Name             | Set Value    | Units  |       |  |  |  |
| P3-18                | Jog speed        | 100          | rpm    |       |  |  |  |
| vo-oo                | Servo motor s    |              | rpm    |       |  |  |  |
|                      |                  |              |        |       |  |  |  |
|                      |                  |              |        |       |  |  |  |
|                      |                  |              |        |       |  |  |  |
|                      | ین عملیات jog    | ، چرخش ح     | بن جهت | تعي   |  |  |  |
| <b>^</b>             |                  |              |        |       |  |  |  |
| L                    | _                | -//          |        |       |  |  |  |
| 🖲 Jog Run 🔿 Test Run |                  |              |        |       |  |  |  |
| Start                | C                | C            |        |       |  |  |  |

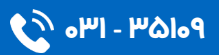

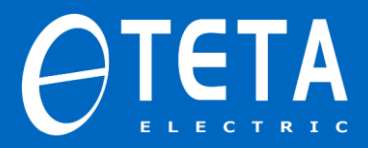

مانیتورینگ

۱-چنانچه بخواهیم مقادیرتنظیم شده در پارامتر های مختلف را مشاهده کنیم، به عنوان مثال اگر بخواهیم بدانیم ورودی ها و خروجی ها روی چه سیگنال هایی قرار گرفته اند داریم:

#### MONITOR>MONITOR

|                                |                               |                   |                  |                                |        |                    | U,                 | ~   |
|--------------------------------|-------------------------------|-------------------|------------------|--------------------------------|--------|--------------------|--------------------|-----|
|                                |                               | Cor               |                  | in hh stat                     |        |                    |                    |     |
| Monitor 🔥 Alarm                |                               | Ser               | vo 15            | in ob stat                     | .e     |                    |                    |     |
| Monitor                        | Manitar                       |                   |                  |                                |        |                    |                    | а 1 |
| Free Monitoring                | Input signal                  |                   |                  | Output signal                  |        |                    |                    |     |
|                                | Signal                        | Physical<br>input | Logical<br>input | Signal                         |        | Physical<br>output | Logi cal<br>output | ^   |
| The filter width               | /S-OH: Servo enable           | SI1               | S-ON             | COIN_ND positioning            | 0 om   | None               | COIN-HOLD          | 5   |
| 8                              | /P-CON: Proportional actio    | None              | P-CON            | COIN positioning and           | s      | S01                | COIN               | 1   |
| Pointer                        | /P-OT: Prohibit forward drive | SI3               | P-OT             | V-CMP name speed det           | ection | None               | V-CMP              | 1   |
| Display                        | /B-OT: Reverse drive is pr    | SI4               | 8-0T             | TGOM rotation detect           | ion    | None               | TGON               |     |
| Amplitude-Frequency            | /ALM-RST: Alert Clear         | None              | ALM-RST          | S-RDV ready                    |        | None               | S-RDF              | đ   |
| Frequence                      | /P-CL: Forward side extern    | None              | P-CL             | CLT terme limit                |        | None               | CLT                | 1   |
| Ann li tude                    | /N-CL: Reverse side entern    | None              | N-CL             | VIT meed limit date            | ation  | None               | VIT                |     |
|                                | /SPD-D: internal snaad div    | None              | SPD-D            | W husha interleak              |        | Nana               | RF                 | -   |
| Phase-frequency                | /SPD-A: Internal satting a    | \$79              | SPD=4            | Vara                           |        | Nana               | WARN               | -   |
| Frequence                      | /SPD-R: Internal setting s    | Nene              | CDD-R            | WEAR                           |        | Mana               | WUAD               | -1  |
| Phase                          | (C-SPI: Costerlands setting s | a one             | 0-091            | ALKA                           |        | 200                | ATN                |     |
|                                | /UTSEL: Control Bode Selec    | aone              | C-SEL            | ALL ALATS                      |        | 206                | NLM.               | -1  |
| Wash Tilles Cattion            | /ZCLAMP: Zero clamp           | Bone              | ZULANP           | V-NUT Speed arrives            |        | None               | V-BDX              | -1  |
| Notion Filter Setting          | /INFLIGIT: Command pulse is   | Bone              | INFLIGIT         | Custom Output 1 Outp           | at     | None               | USERI              | -   |
| NotchFilter: First Notch Fil V | /G-SEL: Gain switching        | None              | G-SEL            | Castom Output 2 Outp           | at     | None               | USER2              | -1  |
| Frequency: 5000                | /CLR: Pulse offset clear      | None              | CLR              | Encoder signal                 |        | None               | Z                  | -   |
|                                | /CHGSIP: Internal position    | None              | CHGSTP           | MEUN internal positi           | on     | None               | TRAJ_RUN           | 1   |
| Write Prave                    | /I-SEL: Inertia ratio swit    | None              | I-SEL            | Servo status                   |        |                    |                    |     |
| 1111                           | /PREFA: Internal position     | None              | PREFA            | Status                         | Value  | Unit               |                    |     |
|                                | /PREFB: Internal position     | None              | PREFB            | Servo motor speed              | 0      | rpe                |                    |     |
|                                | /PREFC: Internal position     | Fone              | PREFC            | The input speed                | 0      | rpe                |                    |     |
|                                | /FREFD: Internal position     | None              | SYNC             | Torque command                 | 0      | % the rat          | ed                 |     |
|                                |                               |                   |                  | Mechanical angle               | 13     | 10                 |                    |     |
|                                | Fulse                         |                   |                  | Electrical angle               | 65     | 10                 |                    |     |
|                                | Name Value                    | Unit              |                  | Bus voltage                    | 319    | γ                  |                    |     |
|                                | Encoder feedback v 4742       | 1 encoder         | pulse            | IFM temperature                | 32     | 1°C                |                    |     |
|                                | Input command pulses 0        | 1 instruct        | ion pulse        | Torque feedback                | 0      | % the rat          | ed                 |     |
|                                | Position feedback 0           | 1 instruct        | ion pulse        | Pulse deviation                | 0      | 1 instruc          | tion pulse         | i.  |
|                                | Encoder cumulative 0          | 1 encoder         | pulse            | Torque current                 | 0      | 18                 |                    | 1   |
|                                | Encoder location f 4742       | Encoder pu        | lse              | Input pulse freq               | 0      | 1Hz                |                    | 1   |
|                                |                               |                   |                  | Instantaneous ou               | 0      | 19                 |                    | 1   |
|                                |                               |                   |                  | Average output p.              | 0      | 17                 |                    | 1   |
|                                |                               |                   |                  |                                | -      |                    |                    | - 1 |
|                                | Alarn status                  |                   |                  | Analog quantity                |        |                    |                    |     |
|                                | Nume Status State Notes       |                   | e Notes          | Nane                           |        |                    | Value U            | Ini |
|                                | Warn 0                        | Norma             | l running        | Analog input V-REF *           | alue   |                    | 0 V                |     |
|                                | 1/2 W 3                       | 77                | 1                | And I and American Property of | 1      |                    | la 14              |     |

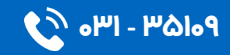

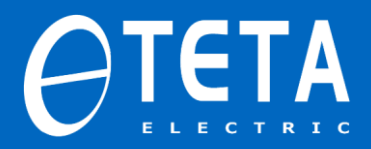

به عنوان مثال در تصویر فوق مشخص است که ترمینال SI1 روی سیگنال -S ON تنظیم شده است.

۲- چنانچه بخواهیم پارامتر های مختلف را به همراه عملکرد هر کدام و مقادیری که در آن ها ذخیره شده مشاهده کنیم داریم:

Monitor>free monitor

|                                                                                                    |                                                                                                    |                                                                                                    | -                                                                                                    | 0 X                                                                   |
|----------------------------------------------------------------------------------------------------|----------------------------------------------------------------------------------------------------|----------------------------------------------------------------------------------------------------|----------------------------------------------------------------------------------------------------|-----------------------------------------------------------------------|
| Monitor 🔥 Alarm                                                                                                    | Ser                                                                                                    | vo is in                                                                                                    | bb state                                                                                                    |                                                                       |
| Monitor Free Monitoria                                                                                                    | ng                                                                                                    |                                                                                                    |                                                                                                    | P >                                                                   |
| Monitor I                                                                                                    | Delete Delete-All Up Down                                                                                                    | Top Bottom                                                                                                    |                                                                                                    |                                                                       |
| The filter width     Axis Serie       0     •       Pointer     •       Display     Amplitude Trequency       Amplitude     •       Phase Trequency     •       Phase Trequency     •       Phase Trequency     •       Phase Trequency     •       Prequence     •       Notch Filtet Setting     •       NotchFilter:     •       Frequency:     •       5000     •                                                                                                    | al Number Name<br>1 Control mode 1<br>می نماییم.                                                                                                    | کالعی<br>یوط به پارامتر<br>مشده در آن ر<br>فوق اضافه م                                                                                                    | لامت<br>با فعال کردن تیک مر<br>خواهیم مقدار تنظیہ<br>کنیم، آن را به لیست                                                                                                    |                                                                       |
|                                                                                                    |                                                                                                    |                                                                                                    |                                                                                                    |                                                                       |
| Write Erase                                                                                                    | <b>\</b>                                                                                                    |                                                                                                    |                                                                                                    |                                                                       |
| Vrite Erase                                                                                                    | <del>/</del>                                                                                                    | Sarial Nember                                                                                                    | Name                                                                                                    | lka A                                                                 |
| Vrite Erase                                                                                                    | iew of P group                                                                                                    | Serial Number                                                                                                    | Name<br>Control mode 1                                                                                                    | the A                                                                 |
| Vrite Ersse<br>⊖Overview<br>⊖Overview<br>⊢Co                                                                                                    | iew of P group<br>Inction selection P0<br>Introl parameter P1                                                                                                    | Serial Number<br>P0-01<br>P0-02                                                                                                    | Name<br>Control mode 1<br>Control mode 2                                                                                                    |                                                                       |
| Vrite Ersse                                                                                                    | iew of P group<br>Inction selection P0<br>Introl parameter P1<br>Introl parameters P2                                                                                                    | Setial Number<br>P0-01<br>P0-02<br>P0-03                                                                                                    | Name<br>Control mode 1<br>Control mode 2<br>Enable mode                                                                                                    | Una ^                                                                 |
| Vrite Ersse                                                                                                    | iew of P group<br>Inction selection P0<br>Inction parameter P1<br>Income tuning parameter P3<br>pread contion parameter P3                                                                                                    | Setial Number<br>P0-01<br>P0-02<br>P0-03<br>P0-04                                                                                                    | Name<br>Control mode 1<br>Control mode 2<br>Enable mode<br>Bried level                                                                                                    | Una A                                                                 |
| Vrite Ersse<br>⊡Overview<br>□ Overview<br>□ Overview<br>□ Overview<br>□ Overview<br>□ - Fut<br>□ - Cut<br>□ - Sp<br>□ - Sp                                                                                                    | iew of P group<br>Inction selection P0<br>Introl parameter P1<br>Ivanced tuning parameters P2<br>Itemal position parameter P3<br>Itemal position parameter P4<br>Inc. P2                                                                                                    | Setial Number<br>P0-01<br>P0-02<br>P0-03<br>P0-04<br>P0-04                                                                                                    | Name<br>Control mode 1<br>Control mode 2<br>Enable mode<br>Rigid level<br>Rigid level                                                                                                    | Llog ^                                                                |
| Vrite Eraxe   Overview    Overview     Overview        Overview                                                                                                    | iew of P group<br>Inction selection P0<br>Introl parameter P1<br>Introl parameter P1<br>evanced turning parameters P2<br>evanced control parameter P4<br>gnal parameter P4<br>gnal parameter P4<br>gnal parameter setting P5                                                                                                    | Secial Number<br>P0-01<br>P0-02<br>P0-03<br>P0-04<br>P0-04<br>P0-05<br>F0-05                                                                                                    | Name<br>Control mode 1<br>Control mode 2<br>Enable mode<br>Rigid level<br>Rotation direction definition                                                                                                    | lina ^                                                                |
| Vrite Eraxe<br>Overview<br>Overview                                                                                                    | iew of P group<br>Inction selection P0<br>Introl parameter P1<br>Vanced tuning parameters P2<br>eved control parameter P4<br>grid parameter setting P5<br>comelation control parameter<br>service setting P5                                                                                                    | Secial Number           P0-01           P0-02           P0-03           P0-04           P0-05           P0-06                                                                                                    | Name<br>Control mode 1<br>Control mode 2<br>Enable mode<br>Rigid level<br>Rotation direction definition<br>The load type                                                                                                    | Ltat / / / / / / / / / / / / / / / / / /                              |
| Vrite Eraxe                                                                                                    | iew of P group<br>inction selection P0<br>introl parameter P1<br>Vanced tuning parameters P2<br>eved cortrol parameter P4<br>gnal parameter setting P5<br>comelistion control parameter<br>immunication parameter setting<br>impling configuration parameter<br>is conselution control parameter                                                                                                    | Secial Number           P0-01           P0-02           P0-03           P0-04           P0-05           P0-06           P0-07                                                                                                    | Name<br>Control mode 1<br>Control mode 2<br>Enable mode<br>Rigid level<br>Rotation direction definition<br>The load type<br>First inettia ratio                                                                                                    | Linit (* 1997)<br>                                                    |
| Vrite Eraxe<br>→ Overview<br>→ Overview<br>→                                                                                                    | iew of P group<br>inction selection P0<br>introl parameter P1<br>ivanced tuning parameters P2<br>eed control parameter P3<br>email position parameter P4<br>growlation control parameters<br>moting configuration parameter<br>in closed loop function parameter<br>ive Parameters PE                                                                                                    | Secial Number           P0-01           P0-02           P0-03           P0-04           P0-05           P0-06           P0-07           P0-09.0                                                                                                    | Name<br>Control mode 1<br>Control mode 2<br>Enable mode<br>Rigid level<br>Rotation direction definition<br>The load type<br>First inettia ratio<br>Pulse command input filtering and p                                                                                                    | 1 ha ^ ^ ^ ^ ^ ^ ^ ^ ^ ^ ^ ^ ^ ^ ^ ^ ^ ^                              |
| Vrite Ersse<br>→ Overview<br>→ Overview<br>→ O | iew of P group<br>inction selection P0<br>introl parameter P1<br>vaneed control parameters P2<br>eed control parameter P3<br>email position control parameter<br>2 correlation control parameter<br>inclusion control parameter<br>ill closed loop function parameter<br>ill closed loop function parameter<br>ill closed loop function parameter<br>ill closed loop function parameter<br>ill closed loop function parameter<br>ill closed loop function state contents                                                                                                    | Secial Number           P0-01           P0-02           P0-03           P0-04           P0-05           P0-06           P0-07           P0-09.0                                                                                                    | Name<br>Control mode 1<br>Control mode 2<br>Finable mode<br>Rigid level<br>Rotation direction definition<br>The load type<br>First inetia ratio<br>Pulse command input filtering and p<br>Input pulse command filtering time                                                                                                    | 1102 A                                                                |
| Vrite Eraxe                                                                                                    | iew of P group<br>Inction selection P0<br>Introl parameter P1<br>Evanced tuning parameters P2<br>eved control parameters P2<br>eved control parameters P4<br>grang barrenters esting p5<br>2 correlation control parameter<br>minoria conflyution parameter<br>III closed loop function parameter<br>III closed loop function parameter<br>III closed loop function parameter<br>III closed loop function parameter<br>IIII provide loop function parameter<br>IIIIIIIIIIIIIIIIIIIIIIIIIIIIIIIIIII                                                                                                    | Secial Number           P0-01           P0-02           P0-03           P0-04           P0-05           P0-06           P0-07           P0-09.0           P0-09.3                                                                                                    | Name<br>Control mode 1<br>Control mode 2<br>Enable mode<br>Rigid level<br>Rotation direction definition<br>The load type<br>First inetia ratio<br>Pulse command input filtering and p<br>Input pulse command filtering time<br>Input pulse command filter pre-alloc                                                                                                    | 102 * * * * * * * * * * * * * * * * * * *                             |
| Write         Eraxe                                                                                                    | iew of P group<br>Inction selection P0<br>Introl parameter P1<br>Vanced tuning parameters P2<br>eved control parameters P4<br>gnal parameter setting<br>Introl parameter setting<br>Introl parameter setting<br>Introl parameters setting<br>Introl parameters setting<br>Introl parameters setting<br>Introl parameters setting<br>Introl parameters setting<br>Introl parameters setting<br>Introl parameters setting<br>Introl parameters setting<br>Introl parameters (Setting)<br>Introl parameters (Setting)<br>In                                                                                                    | Secial Number           P0-01           P0-02           P0-03           P0-04           P0-05           P0-06           P0-07           P0-09.0           P0-09.2           P0-09.3           P0-10.0                                                                            | Name.<br>Control mode 1<br>Control mode 2<br>Enable mode<br>Rigid level<br>Rotation direction definition<br>The load type<br>First inetia ratio<br>Pulse command input filtering and p<br>Input pulse command filtering time<br>Input pulse command filtering time<br>Pulse instruction form                                                                                                    | 100 ^                                                                 |
| Write         Eraxe                • Overview               • Overview                 • Overview               • Overview                 • Overview                                                                                                    | iew of P group<br>Inction selection P0<br>Introl parameter P1<br>Ivanced tuning parameters P2<br>eved control parameter P4<br>gnal parameter setting P5<br>comelation control parameter<br>growping configuration parameter<br>li dissed logo function parameter<br>li dissed logo function parameter<br>group<br>group<br>group<br>group<br>group<br>group<br>group<br>group<br>group                                                                                                    | Secial Number           P0-01           P0-02           P0-03           P0-04           P0-05           P0-06           P0-07           P0-09.0           P0-09.2           P0-03.3           P0-01                                                                              | Name<br>Control mode 1<br>Control mode 2<br>Enable mode<br>Rigid level<br>Rotation direction definition<br>The load type<br>First inetia ratio<br>Pulse command filtering and p<br>Input pulse command filtering time<br>Input pulse command filter pre-alloc<br>Pulse instruction form<br>pulses per totate                                                                                                    | 1 ba<br>-<br>-<br>-<br>-<br>-<br>-<br>-<br>-<br>-<br>-<br>-<br>-<br>- |
| Vrite Eraxe                                                                                                    | iew of P group<br>Inction selection P0<br>Introl parameter P1<br>Vanced tuning parameters P2<br>eved control parameter P3<br>eved control parameter P4<br>group parameter setting P5<br>control control parameter<br>control parameter setting<br>introl parameter setting<br>introl in configuration parameter<br>is constantion control parameter<br>promotions state contents<br>proup<br>2 group<br>2 group<br>2 group<br>4 group                                                                                                    | Secial Number           P0-01           P0-02           P0-03           P0-04           P0-05           P0-06           P0-07           P0-09.0           P0-09.2           P0-09.3           P0-10.0           P0-112           P0-13                                           | Name<br>Control mode 1<br>Control mode 2<br>Enable mode<br>Rigid level<br>Rotation direction definition<br>The load type<br>First inetia ratio<br>Pulse command input filtering and p<br>Input pulse command filtering time<br>Input pulse command filter pre-alloc<br>Pulse instruction from<br>pulses per rotate<br>Bectoroic gear molecules                                                                                                    | List / / / / / / / / / / / / / / / / / / /                            |
| Vrite Eraxe                                                                                                    | iew of P group<br>Inction selection P0<br>Introl parameter P1<br>Vanced tuning parameters P2<br>eved control parameter P4<br>group barameter setting P5<br>comeliation control parameter<br>immunication parameter setting<br>incomeliation control parameter<br>is consistent control parameter<br>is consistent control parameter<br>parameters PE<br>parameters PE<br>pa | Secial Number           P0-01           P0-02           P0-03           P0-04           P0-05           P0-06           P0-07           P0-09.0           P0-09.2           P0-09.3           P0-10.0           P0-11~P0-12           P0-14                                      | Name<br>Control mode 1<br>Control mode 2<br>Enable mode<br>Rigid level<br>Rotation direction definition<br>The load type<br>First inetia ratio<br>Pulse command input filtering and p<br>Input pulse command filtering time<br>Input pulse command filter pre-alloc<br>Pulse instruction form<br>pulses per rotate<br>Bectronic gear molecules                                                                                                    | List * * * * * * * * * * * * * * * * * * *                            |
| Vrite Eraxe                                                                                                    | iew of P group<br>inction selection P0<br>introl parameter P1<br>ivanced tuning parameters P2<br>eeed control parameter P3<br>group parameter setting P5<br>correlation control parameters<br>mmoling configuration parameter<br>introl parameters PE<br>pp montron state contents<br>proup<br>2 group<br>2 group<br>2 group<br>2 group<br>2 group                                                                                                    | Secial Number           P0-01           P0-02           P0-03           P0-04           P0-05           P0-06           P0-07           P0-09.0           P0-09.2           P0-09.3           P0-10           P0-11~P0-12           P0-13           P0-14                        | Name<br>Control mode 1<br>Control mode 2<br>Enable mode<br>Rigid level<br>Rotation direction definition<br>The load type<br>First inetia ratio<br>Pulse command input filtering and p<br>Input pulse command filtering time<br>Input pulse command filtering time<br>Input pulse command filter pre-alloc<br>Pulse instruction form<br>pulses per rotate<br>Bectronic gear molecules<br>Bectronic gear denominator                                                 | 102 * *                                                               |
| Vrite Eraxe                                                                                                    | iew of P group<br>Inction selection P0<br>Introl parameter P1<br>Introl parameter P1<br>evanced tuning parameters P2<br>evanced tuning parameters P2<br>iemal parameter setting p7<br>Romelation control parameter<br>minoria conflyution parameter<br>II closed loop function parameter<br>II closed loop function parameter<br>II group<br>I group<br>I group<br>I group<br>I group                                                                                                    | Secial Number           P0-01           P0-02           P0-03           P0-04           P0-05           P0-06           P0-07           P0-09.0           P0-09.1           P0-09.2           P0-09.3           P0-11~~P0-12           P0-13           P0-15           P0-15     | Name Control mode 1 Control mode 2 Enable mode Rigid level Rotation direction definition The load type First inetia ratio Pulse command input filtering and p Input pulse command filtering time Input pulse command filter pre-alloc Pulse instruction form pulses per rotate Bectronic gear molecules Bectronic gear denominator Pulse Terquency comesponding to r                                                                                               | Lio2 * * * * * * * * * * * * * * * * * * *                            |
| Vrite Ersse                                                                                                    | iew of P group<br>Inction selection P0<br>Introl parameter P1<br>Introl parameter P1<br>Introl parameter P3<br>Internal position parameter P4<br>group parameter setting<br>Introl parameter setting<br>Introl parameter set                                                                                                    | Secial Number           P0-01           P0-02           P0-03           P0-04           P0-05           P0-06           P0-07           P0-09.0           P0-09.2           P0-01.0           P0-11~~P0-12           P0-13           P0-16           P0-16                       | Name.<br>Control mode 1<br>Control mode 2<br>Enable mode<br>Rigid level<br>Rotation direction definition<br>The load type<br>First inetia ratio<br>Pulse command intuing time<br>input pulse command filtering and p<br>Input pulse command filtering time<br>input pulse command filtering time<br>pulses per rotate<br>Electronic gear molecules<br>Electronic gear denominator<br>Pulse frequency corresponding to r<br>Speed command pulse filtering time      | Lioz                                                                  |
| Vrite Eraxe    Overview     Overview                                                                                                    | iew of P group<br>Inction selection P0<br>Introl parameter P1<br>Vanced tuning parameters P2<br>eved control parameters P4<br>gral parameter P4<br>gral parameter setting<br>proving configuration parameter<br>all closed loop function parameter<br>all closed loop function parameter<br>group<br>group<br>group<br>group<br>group<br>group<br>group<br>group<br>group                                                                                                    | Secial Number           P0-01           P0-02           P0-03           P0-04           P0-05           P0-06           P0-07           P0-09.0           P0-09.2           P0-0.0           P0-11~~P0-12           P0-13           P0-15           P0-16           P0-18~~P0-19 | Name<br>Control mode 1<br>Control mode 2<br>Enable mode<br>Rigid level<br>Rotation direction definition<br>The load type<br>First inetia ratio<br>Pulse command input filtering and p<br>Input pulse command filtering time<br>Input pulse command filter pre-alloc<br>Pulse instruction form<br>pulses per motate<br>Bectronic gear denominator<br>Pulse frequency corresponding to r<br>Speed command pulse filtering time<br>encoder feedback pulses per rotate | List                                                                  |

2.9.8.3 20230508

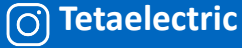

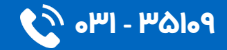

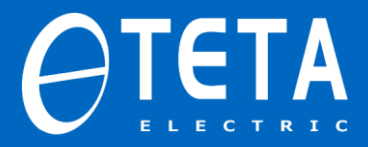

آلارم ها و خطاها

جهت نمایش آلارم ها، دلایل رخ دادشان، روش های رفع آن ها و پاک کردن

آن ها به تصویر زیر توجه داشته باشید:

| Alarm                     |              |          | ų ×                                     |  |  |  |
|---------------------------|--------------|----------|-----------------------------------------|--|--|--|
| Clear Alarn               | ک کادن آا    | մե       |                                         |  |  |  |
| Kecent Alarm              | 0.5          | *        |                                         |  |  |  |
| Error code                | Explanation  |          | دلایل رخداد الارم Possible reasons      |  |  |  |
|                           |              |          | ^                                       |  |  |  |
| Nono                      | Value        | lfni *   | 1                                       |  |  |  |
| V phase current when ala. | . 0          | 1.4      |                                         |  |  |  |
| V phase current when the  | . 0          | 1A       |                                         |  |  |  |
| The bus voltage when the  | . 0          | v        |                                         |  |  |  |
| The IGBT temperature whe  | . 0          | 1°C      | يبغ الجاب بطرة بكرد آلا                 |  |  |  |
| Torque current when alar  | . 0          | 1A       | ي روس هاي برطرف خردن الارم              |  |  |  |
| The excitation current w  | . 0          | A        | Solution                                |  |  |  |
| Position deviation when   | . 0          | Conna    | ^                                       |  |  |  |
| The speed value when the  | . 0          | rpa      |                                         |  |  |  |
| The time when alarming    | 0            | s        |                                         |  |  |  |
| الارم ها<br>Mistorical    |              |          |                                         |  |  |  |
| alarm Error co            | de Explanati | on       |                                         |  |  |  |
| Last first al E-093       | Analog va    | lue      |                                         |  |  |  |
| Recent the 2t E-311       | Motor cod    | e 10     |                                         |  |  |  |
| Recent the dt E-261       | Duernance    | rea      |                                         |  |  |  |
| Recent the 5+ E-261       | Overrange    | sig      |                                         |  |  |  |
| Recent the 6t E-261       | Overrance    | sig      |                                         |  |  |  |
| D 1 1 71 P 001            | 0            | · · ·    |                                         |  |  |  |
| Recent Warning            |              |          |                                         |  |  |  |
| Warning code E            | xplanation   |          | دلایل رحداد خص Possible reasons         |  |  |  |
| حافظه خطاها               | وضيحات       | تر       | م<br>روش های برطرف کردن خطا<br>Solution |  |  |  |
| Mistorical warning Exp    | planation    | ^        | ^                                       |  |  |  |
| A-021 The                 | bus voltage  | is low   |                                         |  |  |  |
| A-021 The                 | bus voltage  | is low   |                                         |  |  |  |
| A-021 The                 | bus voltage  | is low V | ×                                       |  |  |  |

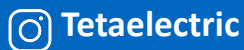

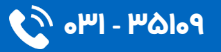